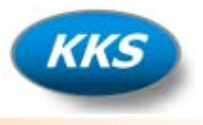

## Anleitung für das Live Update

Mit der Funktion Live Update können Sie im Internet prüfen, ob eine neuere Version von KK-Project auf dem Server zur Verfügung steht. Der Live Update-Assistent hilft Ihnen bei der Durchführung und der Versionskontrolle.

Wählen Sie dazu im Menü unter Service den Menupunkt "Live Update" aus.

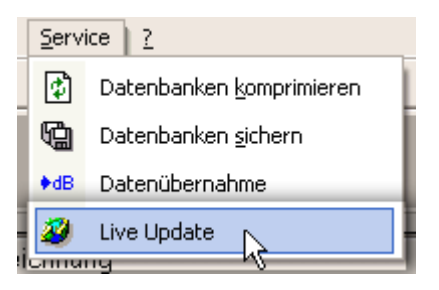

1. Starten Sie jetzt das Live Update durch einen Klick auf den "Weiter" Button, oder brechen Sie den Vorgang durch einen Klick auf den "Abbruch" Button ab.

Hinweis:

Beim Live Update, werden keine Daten von Ihnen an den Server gesendet.

|                                          | A DEAL                                                                                 |
|------------------------------------------|----------------------------------------------------------------------------------------|
|                                          |                                                                                        |
| tenten von KK-                           | Project.                                                                               |
| et für Sie prüfen, o<br>Vorgang werden I | b ein neues<br>keine                                                                   |
|                                          |                                                                                        |
| te zu starten.                           |                                                                                        |
| Abbruch                                  | Weiter                                                                                 |
|                                          | s <b>tenten von KK</b> -<br>et für Sie prüfen, o<br>Vorgang werden H<br>te zu starten. |

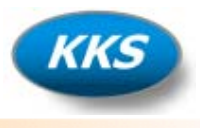

2. Es wird jetzt geprüft, ob eine neue Version auf dem Server vorliegt.

| Live Update X                                                                                                    |
|----------------------------------------------------------------------------------------------------|
|                                                                                                    |
| Step 2 of 3                                                                                                    |
| Internetverbindung prüfen, und Versionsinfo abfragen                                                                                           |
| Ihre Version: 3.0.196 Web Version: 3.0.200                                                                                                    |
| Ein neues Update ist vorhanden, klicken Sie auf 'Weiter' zum Download<br>des Updates, oder klicken Sie auf 'Abbruch' zum Beenden des Vorgangs. |
| <u>A</u> bbruch <u>Weiter</u> >                                                                                                    |

3. Starten Sie jetzt den Download des Updates durch einen Klick auf den "Weiter" Button, oder brechen Sie den Vorgang durch einen Klick auf den "Abbruch" Button ab.

| Live Update                                                             | ×   |
|-------------------------------------------------------------------------|-----|
|                                                                         | Y L |
| ┌ Step 3 of 3                                                           |     |
| Download Update für:                                                    |     |
| KK-Project 3.0 nach<br>D:\Kälte-Klima\KK-Project 3.0\Update\KKP30Up.exe |     |
| Download von 4,06 MB komplett.                                          |     |
| Bitte starten Sie KK-Project neu.                                       |     |
| Ferti                                                                   | g   |

4. Starten Sie nach erfolgtem Download das Programm neu um das Update zu übernehmen.

Hinweis:

Außer dem Programm Update, werden auch noch eventuelle Service Packs zur Verfügung gestellt. Diese finden Sie unter: http://www.kaelte-klima-solutions.de